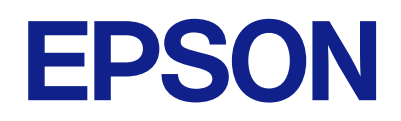

# راهنمای استفاده پانل کنترل از راه دور

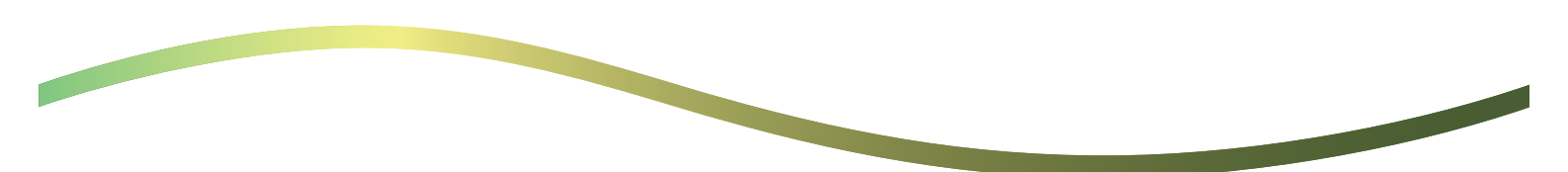

### محتوا

|   | کنټرل از راه دور               | درباره پانل      |
|---|--------------------------------|------------------|
| 3 | فاده از پانل کنټرل از راه دور. | نمونههایی از است |

### تنظیم پانل کنترل از راه دور

| فعال کردن پانل کنترل از راه دور 4.    |
|---------------------------------------|
| انجام تنظیمات در پانل عملکرد چاپگر 4. |
| انجام تنظیمات در کامپیوتر             |
| تنظيم رفتار پانل کنترل از راه دور     |

### راهاندازی پانل کنټرل از راه دور

| آغاز کنټرل از راه دور                                  |
|--------------------------------------------------------|
| استفاده از پانل کنترل از راه دور                       |
| استفاده از پانل عملکرد چاپگر در هنگام کنټرل از راه دور |
| 8                                                      |

### نایش پانل چاپگر در هنگام کن<mark>ت</mark>رل از راه دور

| صفحه نمایش که در هنگام کنترل از راه دور ظاهر میشود |
|----------------------------------------------------|
| 9                                                  |
| صفحه نمایشی که هنگامی که پانل چاپگر پنهان است ظاهر |
| مىشود                                              |

### علايم تجارى

# درباره پانل کنترل از راه دور

این قابلیت به شما امکان میدهد پانل عملکرد چاپگر را از راه دور و از کامپیوتر یا تبلتی که دور از چاپگر است کنترل کنید. برای افزودن این عملکرد، باید چاپگر را به آخرین سیستمعامل بهروزرسانی کنید.

از پانل چاپگر، **تنظیم > تنظیمات چاپگر > سرپرست سیستم > بهروز رسانی میان افزار > بهروز رسانی**، و دستورالعملهای موجود در پانل را دنبال کنید.

### مونههایی از استفاده از پانل کنترل از راه دور

بخش زیر، فرایند رسیدگی از راه دور به مشکلی را که در چاپگر تحت مدیریت شبکه رخ میدهد توضیح میدهد.

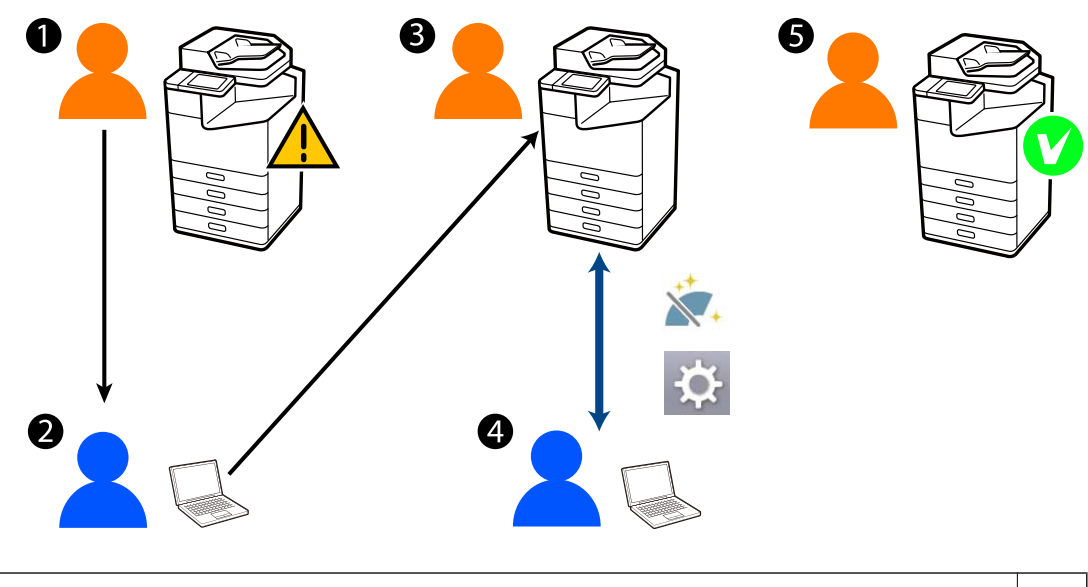

- مشکلی در چاپگر رخ داده است.
  کاربر با مدیر تماس میگیرد.
- 2 مدیر، درخواست اتصال کنترل از راه دور را به پانل عملکرد چاپگر صادر میکند.
- 3 کاربر اتصال را در پانل عملکرد چاپگر تایید میکند یا منتظر میماند تا اتصال با مجوز خودکار آغاز شود.
  - مدیر، با استفاده از پانل کنترل از راه دور، چاپگر را از راه دور کنترل میکند.
    - مدیر یا کاربر، به کنترل از راه دور پایان میدهد.

پانل کنترل از راه دور، برای کنترل از راه دور پانل عملیات چاپگر، از پیکربندی وب استفاده میکند.

محدوده هدف، درون یک شبکه محلی است که به شما امکان میدهد پیکربندی وب را آغاز کنید و مدلهایی را که از پانل کنټرل از راه دور پشتیبانی میکنند، از راه دور کنټرل کنید.

نكته:

6

برای کنترل از راه دور برخی مدلها از طریق اینترنت، باید Epson Remote Service را نصب کنید.

برای اطلاعات مربوط به پیکربندی وب از راه دور، به Operation Guide مربوط به Epson Remote Service مراجعه کنید.

# تنظیم پانل کنترل از راه دور

## فعال کردن پانل کنترل از راه دور

انجام تنظیمات در پانل عملکرد چاپگر

اگر گزینههای منو در تنظیمات عمومی از سوی مدیر قفل شده باشد، به عنوان یک مدیر وارد شوید تا کارها را انجام دهید.

- از پانل چاپگر، تنظیم > تنظیمات چاپگر > سرپرست سیستم > پانل کنترل از راه دور را انتخاب کنید.
  - 2. فعال سازى را انتخاب كنيد.

### انجام تنظیمات در کامییوتر

- آدرس IP چاپگر را در مرورگر وارد کنید تا به Web Config دسترسی پیدا کنید.
  آدرس IP چاپگر را از رایانهای که به شبکه یکسانی با چاپگر متصل است وارد کنید.
  میتوانید آدرس IP چاپگر را از منوی زیر بررسی کنید.
  تنظیم > تنظیمات چاپگر > تنظیمات شبکه > وضعیت شبکه > وضعیت LAN/Wi-Fi سیمی
  - 2. رمز عبور سرپرست را وارد کنید تا بهعنوان سرپرست وارد سیستم شوید.
    - 3. به ترتیب زیر انتخاب کنید. Setup < Remote Control Panel < Device Management
      - 4. Remote Control Panel را روی ON تنظیم کنید.
        - 5. روی OK کلیک کنید.

## تنظیم رفتار پانل کنترل از راه دور

اگر قبلا پانل کنترل از راه دور را از کامپیوترتان فعال کردهاید، به مرحله 4 این بخش بروید.

- آدرس IP چاپگر را در مرورگر وارد کنید تا به Web Config دسترسی پیدا کنید.
  آدرس IP چاپگر را از رایانهای که به شبکه یکسانی با چاپگر متصل است وارد کنید.
  میتوانید آدرس IP چاپگر را از منوی زیر بررسی کنید.
  تنظیم > تنظیمات چاپگر > تنظیمات شبکه > وضعیت شبکه > وضعیت LAN/Wi-Fi سیمی
  - 2. رمز عبور سرپرست را وارد کنید تا به عنوان سرپرست وارد سیستم شوید.
    - 3. به ترتیب زیر انتخاب کنید.

Setup < Remote Control Panel < Device Management

4. هر مورد را تنظیم کنید.

| PSON                                | LM-C6000         |                                           |                 |                 |                  |                  |                   |                     | Administrator Lp |
|-------------------------------------|------------------|-------------------------------------------|-----------------|-----------------|------------------|------------------|-------------------|---------------------|------------------|
| Status Print                        | Scan/Copy        | Fax                                       | Storage         | Network         | Network Security | Product Security | Device Management | Epson Open Platform |                  |
| Email Notification<br>Control Panel |                  | I                                         | Remote          | Control         | Panel > Setu     | p                |                   |                     |                  |
| Power Saving                        |                  | Remote Control Panel :                    |                 |                 | • ON 00          | • ON COFF        |                   |                     |                  |
| Card Header                         |                  | A./                                       | to Approval :   |                 |                  | 0 ON             | OFF               |                     |                  |
| Sound Date                          |                  | Auto Approval Timeout (0 - 300 seconds) : |                 |                 | 30               |                  |                   |                     |                  |
| Fanot and impo                      | et Sattion Value | -                                         | Operate from th | e Main Screen   |                  |                  |                   |                     |                  |
| affatted                            |                  | i                                         | Disconnect Ren  | note Connection | 10               | Alowed           | O Not Moved       |                     |                  |
| simport.                            |                  | i i                                       | Hide Remote S   | creen :         |                  | Allowed          | O Not Allowed     |                     |                  |
| Famware Update                      |                  |                                           |                 |                 |                  |                  |                   |                     |                  |
| Automatic Firmwa                    | re Update        |                                           |                 |                 |                  |                  |                   |                     |                  |
| Administrator Nan<br>Information    | reContact        |                                           |                 |                 |                  |                  |                   |                     |                  |
| Date and Time                       |                  |                                           |                 |                 |                  |                  |                   |                     |                  |
| HOreplay Forma                      |                  |                                           |                 |                 |                  |                  |                   |                     |                  |
| +Oate and Time                      |                  |                                           |                 |                 |                  |                  |                   |                     |                  |
| »Time Difference                    | 0e               |                                           |                 |                 |                  |                  |                   |                     |                  |
| *Time Server                        |                  |                                           |                 |                 |                  |                  |                   |                     |                  |
| Clear Internal Mer                  | mory Data        |                                           |                 |                 |                  |                  |                   |                     |                  |
| Contacts Manager                    | r                |                                           |                 |                 |                  |                  |                   |                     |                  |
| Power                               |                  |                                           |                 |                 |                  |                  |                   |                     |                  |
| Restore Default 5                   | ettings          |                                           |                 |                 |                  |                  |                   |                     |                  |
| Edit Home                           |                  |                                           |                 |                 |                  |                  |                   |                     |                  |
| Advanced Feature                    | 15               |                                           |                 |                 |                  |                  |                   |                     |                  |
| Remote Control I                    | Eanel            |                                           | OK              |                 |                  |                  |                   |                     |                  |
| Setup                               |                  |                                           | -               |                 |                  |                  |                   |                     |                  |
| Execute                             |                  |                                           |                 |                 |                  |                  |                   |                     |                  |

### Auto Approval 🖵

این مورد هنگامی در دسترس است که Remote Control Panel روی ON تنظیم شود.

برای کارهایی مانند نگهداری از راه دور، ON را انتخاب کنید تا اتصال خودکار پس از سپری شدن زمان معین، بدون دریافت مجوز از چاپگر، انجام شود.

#### Auto Approval Timeout (300 - 0 seconds)

اگر Auto Approval روی ON تنظیم شده باشد، زمان را تنظیم کنید تا این که پانل عملکرد چاپگر به کنټرل از راه دور تغییر کند.

### Disconnect Remote Connection 🖵

تعیین کنید که آیا در هنگام کار از راه دور، از پانل عملکرد چاپگر میتوان اتصال از راه دور را قطع کرد یا خیر.

### Hide Remote Screen

تعیین کنید که مثلا در هنگام ورود کاربر به سیستم، آیا صفحه نمایش راه دور میتواند از پانل عملکرد چاپگر پنهان شود یا خیر.

### 5. روی OK کلیک کنید.

# راهاندازی پانل کنترل از راه دور

### آغاز کنترل از راه دور

مدیر چاپگر میتواند کنترل از راه دور را در هنگام نگهداری برنامهریزی شده یا زمانی که کاربر درخواست کمک کند، آغاز کند.

- 1. آدرس IP چاپگر را در مرورگر وارد کنید تا به Web Config دسترسی پیدا کنید. آدرس IP چاپگر را از رایانهای که به شبکه یکسانی با چاپگر متصل است وارد کنید. میتوانید آدرس IP چاپگر را از منوی زیر بررسی کنید. تنظیم > تنظیمات چاپگر > تنظیمات شبکه > وضعیت شبکه > وضعیت LAN/Wi-Fi سیمی
  - 2. رمز عبور سرپرست را وارد کنید تا بهعنوان سرپرست وارد سیستم شوید.
    - 3. به ترتیب زیر انتخاب کنید.

#### Execute < Remote Control Panel < Device Management

- - 5. با استفاده از پانل کنترل از راه دور، چاپگر را از راه دور کنترل کنید.

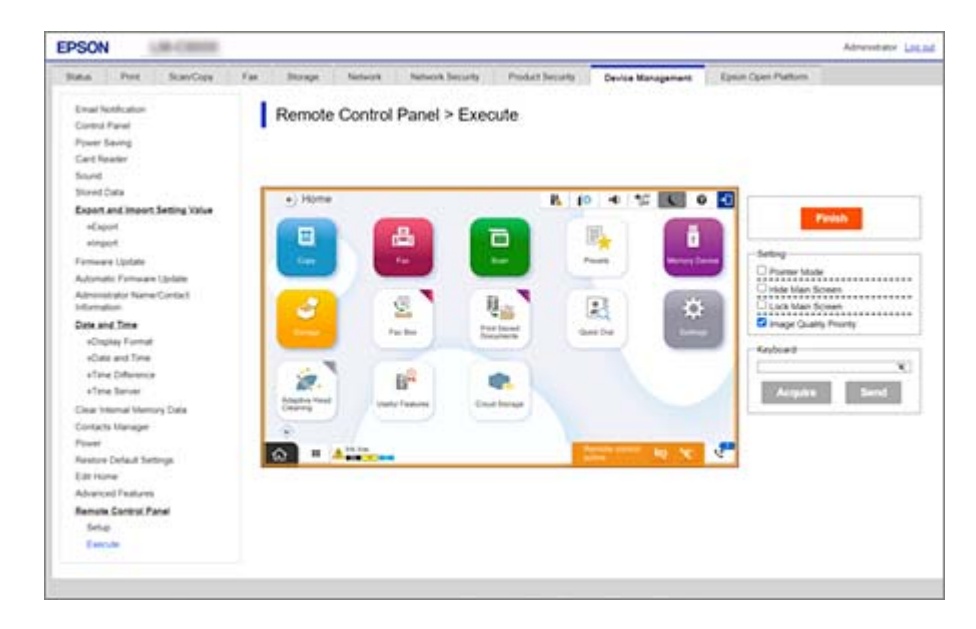

#### نکته:

اگر به بر گه دیگری در Web Config بروید و 30 ثانیه گذشته باشد، یا اگر بدون بستن پانل کنترل از راه دور مرور گر را ببندید، کنترل از راه دور به صورت خودکار پایان مییابد.

6. برای پایان دادن به کنترل از راه دور، روی Finish کلیک کنید.

### استفاده از پانل کنترل از راه دور

#### Pointer Mode

هنگام آموزش به کاربران درباره چگونگی کار با چاپگر، این گزینه را انتخاب کنید. این به شما امکان میدهد یک مهر روی صفحه چاپگر قرار دهید تا مناطقی را که کاربران باید به آنها توجه کنند یا دکمه بعدی برای ادامه کار را نشان دهید.

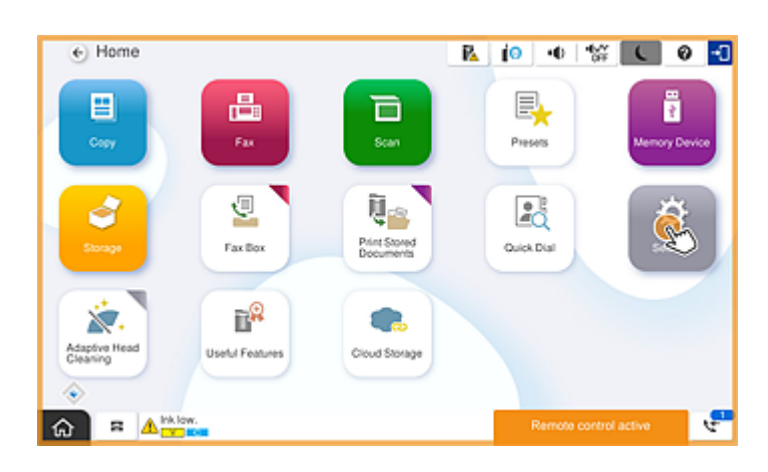

#### Hide Main Screen

برای پنهان کردن صفحههایی که *ن*میخواهید کاربران آنها را ببینند، این مورد را انتخاب کنید، مثلا هنگامی که رمز عبور مدیر را از راه دور وارد میکنید. برای لغو پنهان کردن، این کادر را پاک کنید.

#### Lock Main Screen

این مورد را انتخاب کنید تا پیامی در پانل عملکرد چاپگر نمایش داده شود که نشان میدهد مدیر پانل را غیرفعال کرده و کاربران نمیتوانند از پانل عملکرد چاپگر استفاده کنند.

#### **Image Quality Priority**

این مورد را انتخاب کنید تا تصویری مشابه تصویر روی خود چاپگر در پانل عملکرد چاپگر نمایش داده شود.

وقتی این مورد پاک شد، کیفیت تصویر کاهش مییابد و انیمیشنهای صفحه غیرفعال می شوند تا سرعت اولویت بندی شده و بار شبکه کاهش یابد.

#### Keyboard

در هر صفحه که باید متن وارد شود، میتوانید آن را از کامپیوترتان کپی کرده و در کادر متن صفحه کلید بچسبانید.

وقتی روی Send کلیک میکنید، متنی که وارد کردهاید روی صفحه چاپگر نمایش داده میشود.

وقتی روی Acquire کلیک میکنید، متن وارد شده در پانل عملکرد چاپگر، در کادر متن روی پانل کنترل از راه دور منعکس میشود.

#### Finish

روی Finish کلیک کنید تا به کنټرل از راه دور پایان دهید.

## استفاده از پانل عملکرد چاپگر در هنگام کنترل از راه دور

پنهان کردن صفحه کنترل از راه دور

را در پانل عملکرد چاپگر انتخاب کنید تا صفحه کنترل از راه دور روی Web Config را که از راه دور چاپگر را کنترل میکند پنهان کنید. کنید.

پایان دادن به کنترل از راه دور

را انتخاب کنید تا یک پیام تایید نشان داده شود.

اگر میخواهید به کنترل از راه دور پایان دهید، **بله** را انتخاب کنید.

# مایش پانل چاپگر در هنگام کنترل از راه دور

## صفحه نمایش که در هنگام کنترل از راه دور ظاهر میشود

این صفحه نمایش هنگامی ظاهر میشود که با استفاده از پانل کنترل از راه دور، چاپگر را از راه دور کنترل میکنید. دور پانل عملکرد چاپگر به رنگ نارنجی درمیآید تا نشان دهد که اتصال از راه دور در حال انجام است. منوی کنترل از راه دور در پایین سمت راست نشان داده میشود.

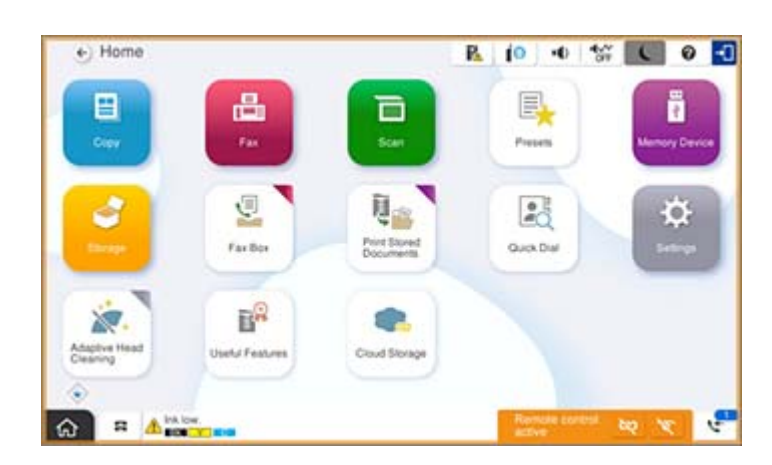

این صفحهای است که هنگامی که تنظیماتی در Web Config انجام میدهید نمایش داده میشود تا از قطع اتصال از راه دور از سوی کاربر یا پنهان کردن صفحه نمایش راه دور با استفاده از پانل عملکرد چاپگر جلوگیری شود. منوی کنترل راه دور، در پایین سمت راست نمایش داده نمیشود.

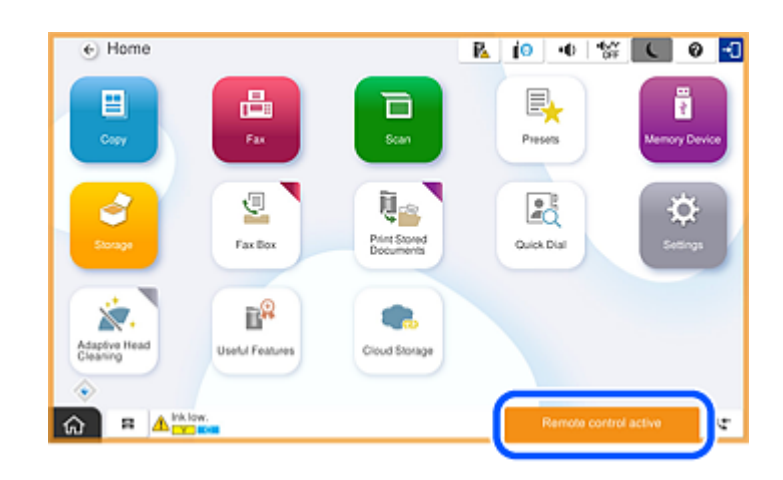

## صفحه نمایشی که هنگامی که پانل چاپگر پنهان است ظاهر می شود

این صفحه نمایش هنگامی ظاهر میشود که مدیر در هنگام دسترسی از راه دور پانل چاپگر را پنهان میکند.

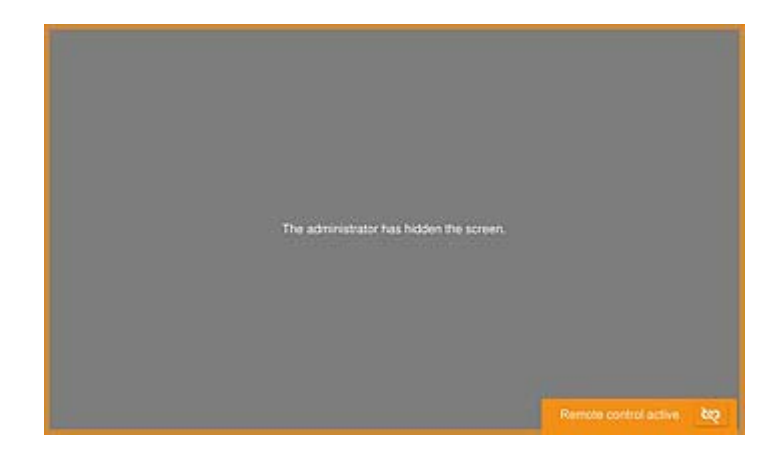

## علايم تجارى

🖵 اطلاعیه عمومی: سایر نام های محصول که در اینجا استفاده می شود فقط برای اهداف شناسایی بوده و ممکن است علامت های تجاری مالکان مربوطه آنها باشند.Epson حقوق مربوط به این مارک ها را از خود سلب می کند.

2024-2025 Seiko Epson Corporation ©